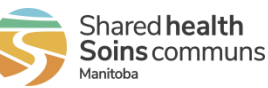

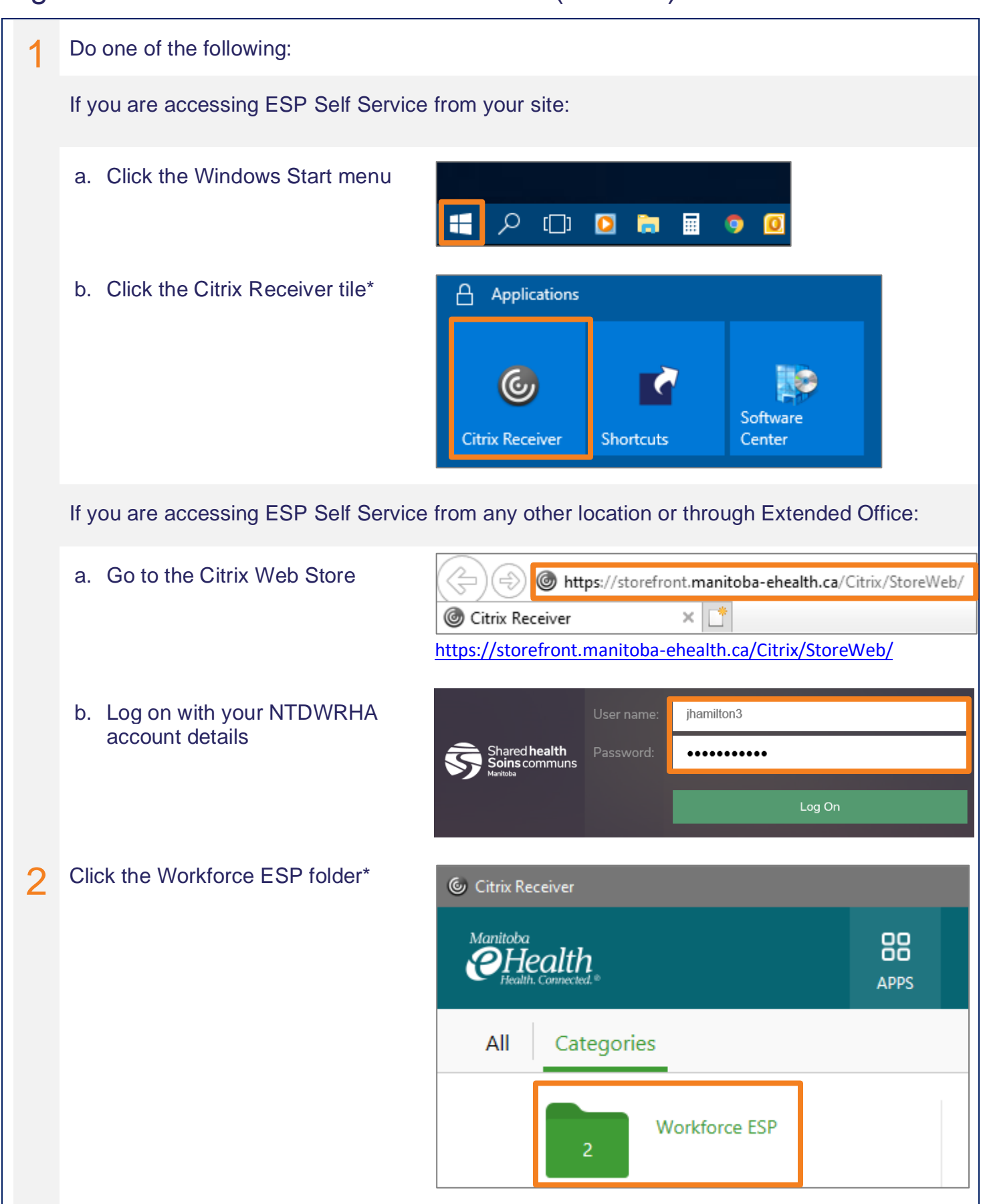

## Sign in to Workforce ESP Self Service (at work)

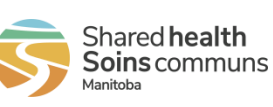

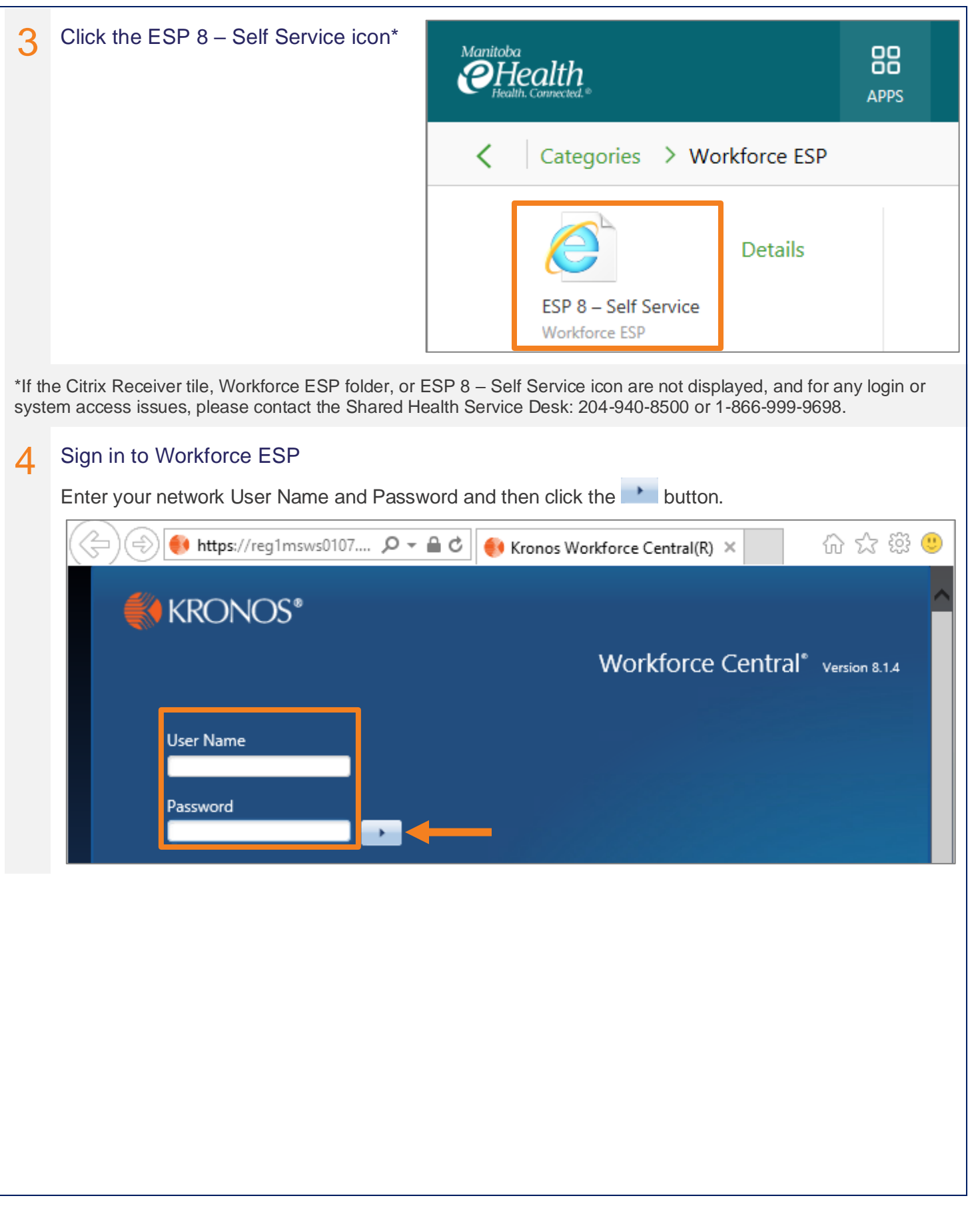

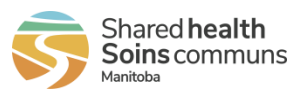

## 5 Workforce ESP Self Service

After you sign in, your Workforce ESP Self Service Home Page displays. The *Employee Home Page* displays the schedule for the current month. The *Manager Home Page* displays a unit selection menu.

|                                                             |                                            |                             |                  |                         | When y<br>Service<br>the Sig<br>right co                              | When you are finished using Self<br>Service, always sign out using<br>the Sign Out function at the top<br>right corner of the screen. |                          |  | Amanda Cuesta<br>Sign Out  |  |
|-------------------------------------------------------------|--------------------------------------------|-----------------------------|------------------|-------------------------|-----------------------------------------------------------------------|----------------------------------------------------------------------------------------------------|--------------------------|--|----------------------------|--|
|                                                             |                                            |                             |                  |                         |                                                                       | Amanda Cuesta<br>Sign Out                                                                                                    |                          |  | Workforce ESP Self-Service |  |
| Credentials<br>Warnings: 0<br>Expired: 0                    | Actions ▼ Requ<br>Feb<br>23 07:30 - 15:45  | Nests • View •<br>Mon<br>24 | <b>Tue</b><br>25 | 2020 March<br>Wed<br>26 | <b>Thu</b><br>27 15:30 - 23:45                                        | <b>Fri</b><br>28 15:30 - 23:45                                                                                                    | Apr<br>Sat<br>29         |  |                            |  |
| Urgent: 0<br>New: 0<br>Requests<br>Pending: 5<br>Expired: 2 | D0 30<br>SBH - A7S SURG<br>1               | 2                           | 3                | 4                       | E0 23<br>SBH - A7S SURC<br>5 15:30 - 23:45<br>E0 23<br>SBH - A7S SURC | E0 23<br>SBH - A7S SUR<br>6 15:30 - 23:45<br>E0 23<br>SBH - A7S SUR                                                                   | 7 15:30 - 23:45<br>E0 23 |  |                            |  |
|                                                             | 8 15:30 - 23:45<br>E0 23<br>SBH - A7S SURG | 9                           | 10               | 11                      | 12 07:30 - 15:45<br>D0 30<br>SBH - A7S SURC                           | 13 07:30 - 15:45<br>D0 30<br>SBH - A7S SUR                                                                                            | 14                       |  |                            |  |